# | 인터넷 조사 진행사항

※ 인터넷조사는 응답자에게 내검이 보이지 않습니다.

※ 인터넷조사 완료 후 담당 입력원께서는 반드시 내검 확인하여 주시기 바랍니다.

### 1. 응답자에 인터넷조사 의사 파악

※ 주의: 인터넷 조사는 권장사항 아니고, 복잡한 내검과정으로 민원 가 능성 내포

#### 2. 응답자의 인터넷조사 가능 여부 판단

| 구 분         | PC 기본 사양 (참고)     |
|-------------|-------------------|
| 운영체제        | Win 7이상           |
| 화면해상도       | 1280×1024 이상      |
| Web browser | chrome 60이상 사용 권장 |

- 나라통계시스템은 Chrome브라우저에 최적화되어 있습니다.

Google의 chrome브라우저를 사용하시면 시스템 처리속도가 향상됩니다.
 ※ 원활한 시스템 사용을 위하여 인터넷조사 메인화면에 크롬설치 배너추가

#### 3. 조사표와 함께 아이디와 비밀번호 부여

- 해당 명부에 표기된 인터넷조사ID 와 초기 비밀번호(가구ID)를 응 답자에게 부여
- 홈페이지 공지사항에 입력매뉴얼 참고

### 4. 나라통계시스템에 방문기록 체크

가. 나라통계시스템에 로그인 하여 방문결과에 <u>25.인터넷조사</u> 체크 후 저장
 ※ 주의: 인터넷조사 진행되면 응답자 입력과 나라통계시스템의 면접원 동시 입력은 방지되어야 함. 데이터 손실될 수 있음

| 명부일치코드 | 가구방문결과코드                                                                                                    | 조사원           |
|--------|----------------------------------------------------------------------------------------------------|---------------|
|        | (완료:11)가구 내 대상 아동을 모두 응답함<br>(완료:21)가구 내 대상 아동 일부를 응답해 주지 않음<br>(완료:23)화상면접조사<br>(완료:24)유치조사                                                |               |
|        | (문교:25)인터넷조사<br>(불응:31)사생활 노출 기피로<br>(불응:32)바쁘거나 귀찮아서<br>(불응:33)가정불화, 정부불신 등 기타                                                             |               |
|        | (불응:41)빈방, 빈집으로 가구가 비어있음(아무도 살지 않음)<br>(불응:42)현관문 잠김, 경비제재, 부재 등으로 가구 접촉이 불가능<br>(불응:43)주소 불명확 등 기타<br>(불응:51)대상 아동 없음(사망, 부모의 이후 등으로 별거 등) |               |
|        | (불응:61)읍면동 외 이사, 분가<br>(기타:91)재방문 요청<br>(기타:99)기타                                                                                           | -30/9<br>밀번호조 |

### 5. 입력완료 모니터링

- 응답자가 제출을 완료하면 하위명부 리스트에 <u>입력완료</u> 표시됨

|   | 입력상태 | 가구원번호 | 성명 | 가구주와의관 | 성별 |
|---|------|-------|----|--------|----|
| 1 | 입력완료 | 01    | 아들 | 자녀     | 남  |
| 2 | 입력중  | 05    | 아배 | 가구주 본인 | 남  |

## 6. 제출 완료된 조사표 검토

- 가구 구성원 모두 정상 등록이 되었는지 확인

# 7. 내검수행 (메뉴: 내검 → 내검수행)

| - 등록 | 버튼 | 클릭 |
|------|----|----|
|------|----|----|

- 저장 버튼 클릭

| 내김   | ○내김   | 수행               |              |                                  |                           |        |        |       |       |    |    |                             |         |                       | 🔯 😥 >내경>내      |
|------|-------|------------------|--------------|----------------------------------|---------------------------|--------|--------|-------|-------|----|----|-----------------------------|---------|-----------------------|----------------|
|      | • 작업명 |                  | · 실행구분 -전체 - | <ul> <li>✓ ·상태 -선택- ·</li> </ul> | <ul> <li>·작업일자</li> </ul> | · 등록자  | 김석 역설대 | 825   |       |    |    |                             |         |                       |                |
| 내경수행 | 🖸 처리  | 자료내검작업관리 목록      |              |                                  |                           |        |        |       |       |    |    |                             | 내겁실행중 📲 | 생 버튼을 누르              | 면 내검작업 진행상황을 알 |
|      |       | 내김작업명            | 실행구분         | 폐약작업일시                           | 작업시작시간                    | 작업종료시간 | 수행시간   | 진행률   | 성공    | 대기 | 실패 | 결과건수(건)<br>조사표 명부 전체        | 상태      | 등록자                   | 등록일자           |
|      |       |                  |              |                                  |                           |        |        |       |       |    |    |                             |         |                       |                |
|      |       |                  |              |                                  |                           |        |        |       |       |    |    |                             |         |                       |                |
|      |       |                  |              |                                  |                           |        |        |       |       |    |    |                             |         |                       |                |
|      |       |                  |              |                                  |                           |        |        |       |       |    |    |                             |         |                       |                |
|      | ¢     |                  |              |                                  |                           |        |        |       |       |    |    |                             |         |                       |                |
|      |       |                  |              |                                  |                           |        | 조회된    | 함목이 없 | (습니다. |    |    |                             |         |                       |                |
|      |       |                  |              |                                  |                           |        |        |       |       |    |    |                             |         |                       |                |
|      |       |                  |              |                                  |                           |        |        |       |       |    |    |                             |         |                       |                |
|      |       |                  |              |                                  |                           |        |        |       |       |    |    |                             |         |                       |                |
|      |       |                  |              |                                  |                           |        |        |       |       |    |    |                             |         |                       |                |
|      |       |                  |              |                                  |                           |        |        |       |       |    |    |                             |         |                       |                |
|      |       |                  |              |                                  |                           |        |        |       |       |    |    |                             |         |                       |                |
|      | 8.10  |                  | 0.4          |                                  |                           |        |        |       |       |    |    |                             |         |                       |                |
|      | 2 · U | 은 7 책이지금 표시한구나[2 | • •          |                                  |                           |        |        |       |       |    |    | Second Branch Second Annual |         | and the second second |                |
|      |       |                  |              |                                  |                           |        |        |       |       |    |    | 8 <b>4</b> 48 44            | 수행렬과로   | 기(岩呂) 수행              | '을과모기(개열) 명부수  |

|    | 실행구분 -신제 | - V · 상태 - 선                            | 🥌 통계생산시스템 - 다        | nrome — 🗆 🗙                                                                                          |              |     |     |
|----|----------|-----------------------------------------|----------------------|----------------------------------------------------------------------------------------------------|--------------|-----|-----|
|    |          |                                         | narastat.kr/sps/     | dps/bpe/selectCiWorkRegistPop.do                                                                     |              |     |     |
|    |          | 100000000000000000000000000000000000000 | 🙀내검수행 작업등록           |                                                                                                    |              |     | 격과거 |
|    | 실행구분     | 메약작업일A                                  | 내검작업명                |                                                                                                    | - <b>m</b> H | 조사표 | 8   |
| 10 | 즉시실행     | 2021-09-30 15:2                         | *권한그룹                | ●전체 ○부분                                                                                              | þ            | 2   |     |
| 27 | 즉시실행     | 2021-09-30 15:20                        | ★내검수행그룹              | ●전체 ○부분                                                                                              | þ            | 2   |     |
|    |          |                                         | *내겸수행자료              | <ul> <li>♥보육실태조사. 아동(인터넷)</li> <li>♥보육실태조사. 아동</li> <li>♥보육실태조사. 영부</li> <li>♥보육실태조사_하위명부</li> </ul> |              |     |     |
|    |          |                                         | ★내겸수행대상규칙<br>★내겸대상범위 | 홍 19건 전팩<br>중전체 ○부분                                                                                  |              |     |     |
|    |          |                                         | *식해구부                | 주시식해 🗸                                                                                               |              |     |     |
|    |          |                                         | 들로자                  | 日本<br>日本<br>星                                                                                        |              |     |     |
|    |          |                                         |                      | · 제공· [ 문기                                                                                           |              |     |     |

등복 수정

## 8. 내검수행 결과조회 (나라통계시스템)

- 조사표 열기 버튼 클릭

| U   | 입력상태 | 가구원번호 | 성명  | 가구주와의관 | 성별 | 출생년도 | 출생물 | 만나이 | 학교       | 졸업여부 | 장매여부 |
|-----|------|-------|-----|--------|----|------|-----|-----|----------|------|------|
| 1 🛛 | 입력중  | 01    | 봉   | 자녀     | ł  | 2015 | 03  | б   | 미취학(영유아) |      |      |
| 2 🗌 | 미입력  | 03    |     | 자녀     |    |      | 01  |     |          |      |      |
| 3 🗌 | 입력완료 | 05    | 퉈스트 | 가구주 본인 |    |      | 01  |     |          |      |      |

### - 내검보이기 클릭 후 내검사항 확인

| 보육실E           | 태조사         |      | _  |                 |                                                 |                            | ( 🕘 🖲 🗐 🖉       | <ul> <li>한 한 문</li> </ul> | 이부보이기 니           | 김보이기     | 저장 일기      |
|----------------|-------------|------|----|-----------------|-------------------------------------------------|----------------------------|-----------------|---------------------------|-------------------|----------|------------|
| 🗔 기구원          | 일 목록        |      |    | 도지 I. 가구원       | 특성 IL 아동부모                                      | III. 자녀 양육 IV.             | 보육·교육 V. 어린이집·  | 유치원 관련 정책                 | VI. 기타 질문         | VII, 가구? |            |
| ▶ 가구원 독        | 목록          |      |    |                 |                                                 |                            |                 |                           |                   |          |            |
| 성명             | 성명 입력상태 조사표 |      |    | 조사표종류           | 1                                               | 가구번호                       |                 | 시도번호                      |                   |          |            |
| 하나             | 미완료 알기      |      |    |                 | 부산광역시 시 9                                       | E 부산진구 시·                  | ਟ - <b>ਦ</b> ਵਿ | (길)                       |                   |          | <u>+).</u> |
| 5              | 입력완료        | 일기   |    | 주 소             | 공동주택명                                           | 아파트,빌라                     |                 |                           | \$<br>\$          |          |            |
|                | UUIS        |      |    | 가구주 성명<br>(세대주) | 5                                               | 응답자 성명                     |                 | 자녀 수                      | 재녀총 1<br>만5세 이하영유 | 명<br>1   | BO         |
| <u>)</u> 가구원 실 | 낭세정보        |      |    | 조사표<br>작성방법     | 1         조사원 면접식(           2         자기기입식(유) | 방문면접, 화상면접)<br>치조사, 온라인조사) | 전화번호            | 집<br>휴대폰 0104             | 15065486          |          |            |
| 성명             | 1           | Už   | P) | 조사원 성명          |                                                 | (인)                        | 응답 날짜           | 2021                      | 1 월               |          | 일          |
| 성별             | 3           | i i  |    | () <u> </u>     |                                                 |                            | 3               |                           |                   |          |            |
| 출생년도           | 11          | 986  |    |                 |                                                 |                            |                 |                           |                   |          |            |
| 출생월            | (           | 08   |    |                 |                                                 |                            |                 |                           |                   |          |            |
| 가구주와의관<br>계    | 가구의         | 주 본인 |    |                 |                                                 |                            |                 |                           |                   |          |            |
|                |             |      |    |                 |                                                 |                            |                 |                           |                   |          |            |

### -에러 수정 및 내검사유(선택인 경우만) 저장 후 상단 저장버튼 클릭

| 보육실태조          | 사              |                                               |                                |                          | (1) (1) (1) (1) (1) (1) (1) (1) (1) (1) | (ଲ) କିଲ୍ଲ<br>ଆ                                                                                                  | 료여부보이기 내경송기기 저장 믿기             |
|----------------|----------------|-----------------------------------------------|--------------------------------|--------------------------|-----------------------------------------|----------------------------------------------------------------------------------------------------|--------------------------------|
| 🗔 가구원 목        | 목              | 표지 1. 가구원                                     | 특성 II. 아동부모 I                  | II. 자녀 양육 IV.보육          | ·교육 V. 어린이집-                            | 유치원 관련 정                                                                                                    | 형책 VI. 기타 질문 VII. 가구운 🐠        |
| 💽 가구원 목록       |                |                                               |                                |                          |                                         |                                                                                                    |                                |
| 성명 입력(         | 상태 조사표         | 조사표종류                                         | 1                              | 기구번호                     | 99997                                   | 시도번                                                                                                    | 菜 21                           |
| 봉봉 미원          | ·屈             |                                               |                                | 부사지그 시 구                 | 2 / 2                                   |                                                                                                    | (21)                           |
| 미원             | 虚 271          | 주소                                            | 구전등국자 사가도                      | -227 A.E.                | T 4 E                                   | 4                                                                                                    | (3) 4                          |
| 퉤스트 입력위        | 완료 원기          |                                               | 공동수택명 3                        | 바파트, 빌라 1                | 8                                       | 2                                                                                                    | Ξ.                             |
|                |                | 기구주 성명<br>(세대주)                               | 퉤스트                            | 응답자 성명                   | 러나                                      | 자녀 =                                                                                                    | 수 자녀 총 2 명<br>만5세 이하 영유아자녀 0 명 |
| 💽 가구원 상세점      | <sup>1</sup> 보 | 조사표<br>작성방법                                   | 2<br>1 조사원 면접식(방<br>2 자기기입식(유치 | 문면접, 화상면접)<br>조사, 온라인조사) | 전화번호                                    | 집<br>휴대폰                                                                                                    | 01045065486                    |
| 성명             | 퉤스트            | 조사원 성명                                        | (연)                            |                          | 응답 날짜                                   |                                                                                                    | 021년 09 월 24 일                 |
| 성별             |                | ¥                                             |                                |                          |                                         |                                                                                                    | 1                              |
| 🧧 입력자료 검토      | 내용             |                                               |                                |                          |                                         |                                                                                                    | 내경사유 저장         저장             |
| ▲ 코드 ▼         | ▲ 항목 ▼         | ▲ 입력자료 검토내용 ▼                                 |                                |                          |                                         | 1                                                                                                    | 내김사유                           |
| (필수)ERR-H01    | 이름_자녀1         | [가구][가구원특성] 가구원 일련법                           | !호가 01인 자녀 정보가 명부와             | l 다르면 오류                 |                                         |                                                                                                    |                                |
| (필수)ERR-H03    | 이름_지녀3         | [가구][가구원특성] 가구원 일련법                           | 호가 03인 자녀 정보가 명부와              | ) 다르면 오류                 |                                         |                                                                                                    |                                |
| (필수)ERR-III-9  | 시간제돌봄_인지       | [가구][자녀양육] 9번 항목 "인지                          | 및 이용경험"에서 @번, @번인              | ·경우 "만족도"는 ⑧ 비해당         | 입력여부 체크                                 | ada da Antonio de Canada da Canada da Canada da Canada da Canada da Canada da Canada da Canada da Canada da Can |                                |
| (필수)ERR-IV-3-1 | 0-2세보육료_수혜경험   | [가구][보육교육] 3-1번 항목 "수<br>3-2번 항목 ⑧ 비해당 이어야 함] | 예 경험"에서 ①번과 ②번인 경              | 우 3-2번 항목 "만족도"입력        | 며부 체크 (「② 받은 적 없                        | 읍」 민 경우                                                                                                    |                                |
|                |                |                                               |                                |                          |                                         |                                                                                                    |                                |